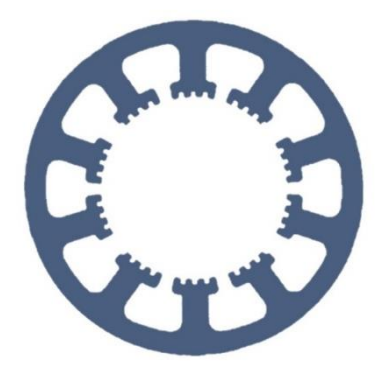

## Hard- und Software Burkhard Lewetz

Ingenieurbüro für technische Software-Entwicklung

# Wie geht das ... ... mit *WinPC-NC* ?

## Update einer vorhandenen Installation auf die neueste Version

✓ Light
✓ USB
✓ NET
✓ Professional

In dieser Kurzanleitung erfahren Sie, wie Sie mit Ihrer *WinPC-NC* Installation immer auf dem neuesten Stand bleiben können oder von Zeit zu Zeit eine neue Version nach Bedarf laden können.

## Inhalt

| Mögliche Szenarien                                  | 2 |
|-----------------------------------------------------|---|
| Schritt 1: Download des passenden Updates           | 4 |
| Schritt 2: Entpacken und Kopieren der neuen Dateien | 5 |

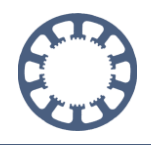

## Mögliche Szenarien

*WinPC-NC* wird von unseren Mitarbeitern ständig weiterentwickelt, um neue Funktionen ergänzt und es werden natürlich Fehler und kleinere Unzulänglichkeiten behoben. Jede neue Version wird eindeutig mit Versions- und Revisionsnummer gekennzeichnet und dann zB. mit 4.10/46 als Version 4.10 mit Revisionsstand 46 bezeichnet.

Die aktuell installierte Version kann jederzeit unter dem **Hilfe-Menü** mit dem Eintrag **Über** *WinPC-NC...* angezeigt werden. Neben dem aktuellen Versions- und Revisionsstand erkennt man auch noch das Datum der Veröffentlichung.

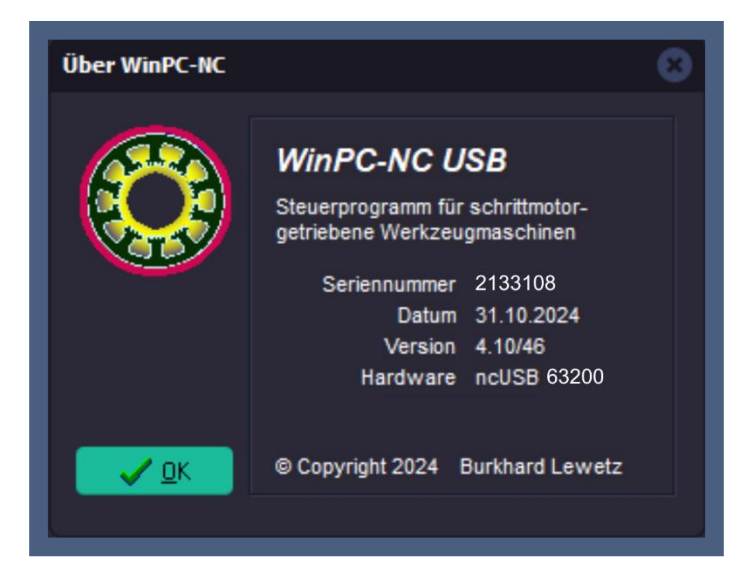

Um allen Anwendern die Möglichkeit zu geben, selbständig ihre Installation auf dem aktuellen Stand zu halten, stellen wir auf unserer Homepage unter **www.Lewetz.de** im öffentlichen Download-Bereich die Updates zur Verfügung.

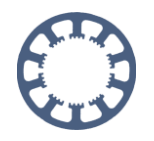

#### Aktuelle Programmversion als Update

Diese Dateien enthalten die aktuelle Programmversion und den automatischen Updater und können nur ausgeführt werden, wenn *WinPC-NC* vorher bereits installiert wurde. Sie ersetzen keine komplette Neuinstallation. In der enthaltenen README-Datei ist die Vorgehensweise erklärt. Für Updates von *WinPC-NC Light* bitte per Mail an uns wenden.

Die hier zur Verfügung gestellten Updates sind nur für Kunden nutzbar, die bereits eine Version der selben Hauptversion lauffähig installiert haben. Sie ersetzen keine vollständige Installation.

|                           | Aktuelle Ve                          | rsionen / Current version            | S                                    |
|---------------------------|--------------------------------------|--------------------------------------|--------------------------------------|
| WINPCNC.EXE<br>Datum/Date | Version 4.1<br>4.10/51<br>10.03.2025 | Version 3.0<br>3.41/32<br>08.03.2023 | Version 2.5<br>2.50/42<br>14.03.2019 |

Achtung! Ein automatisches Update von einer Version 2.x oder 3.x auf die neue Version 4 oder von Version 2.x auf Version 3 ist nicht online möglich. Für weitere Informationen zum Update von Version 2.x oder 3.x auf Version 4 klicken Sie hier. Innerhalb der Hauptversionen 2, 3 und 4 sind die Updates gratis und können hier geladen werden. Bitte achten Sie darauf das richtige Update für Ihre bereits installierte Version zu laden. Die Version 4.1 ist nicht mit Windows XP kompatibel.

| Version 3             | Version 2.5                                                            |
|-----------------------|------------------------------------------------------------------------|
| WinPC-NC Starter      | WinPC-NC Starter                                                       |
|                       | WinPC-NC Economy                                                       |
| WinPC-NC USB          | WinPC-NC USB                                                           |
|                       |                                                                        |
| WinPC-NC Professional | WinPC-NC Professional                                                  |
|                       | Version 3<br>WinPC-NC Starter<br>WinPC-NC USB<br>WinPC-NC Professional |

Link zum Update: http://www.lewetz.de/de/service/downloads

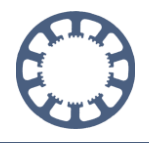

## Schritt 1: Download des passenden Updates

Sie können sich hier das zu Ihrer Installation passende Update laden und auf dem Computer zur weiteren Verwendung speichern.

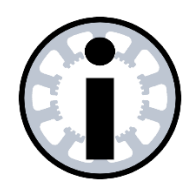

#### Hinweis:

Diese Updates sind nur innerhalb der installierten Hauptversion gültig und durchführbar.

| Beispiel:             |       |                                              |
|-----------------------|-------|----------------------------------------------|
| alte Version 2.10/xx  | auf   | aktuelle Version 2.50/42                     |
| alte Version 3.00/xx  | auf   | aktuelle Version 3.41/32                     |
| alte Version 4.00/xx  | auf   | aktuelle Version 4.10/51                     |
| Nicht möglich ist ein | Upda  | ate auf die nächste Hauptversion.            |
| Beispiel:             |       |                                              |
| alte Version 2.50/42  | auf   | aktuelle Version 4.10/51                     |
|                       | ist g | ratis nicht möglich, bitte schreiben Sie uns |
|                       | in d  | iesem Fall eine Mail.                        |

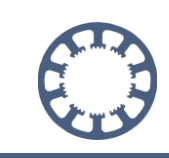

## Schritt 2: Entpacken und Kopieren der neuen Dateien

Öffnen Sie die geladene und abgespeicherte ZIP-Datei, markieren Sie alle Dateien und kopieren Sie diese in die Zwischenablage.

| Start Freigeben A       | insicht             |                                |                  |          |
|-------------------------|---------------------|--------------------------------|------------------|----------|
| - 🔿 👻 🛧 📙 > Dieser PC 🤉 | Downloads > Usb41   |                                |                  |          |
| Cohnellyugriff          | Name                | Änderungsdatum                 | Тур              | Größe    |
| A Schneizugin           | blupdate.000        | blupdate.000 25.03.2025 10:34  |                  |          |
| OneDrive                | blupdate.333        | 25.03.2025 10:34               | 333-Datei        | 847 KB   |
| OneDrive - Personal     | blupdate.555        | 25.03.2025 10:34               | 555-Datei        | 1.067 KB |
|                         | blupdate.666        | 25.03.2025 10:34               | 666-Datei        | 382 KB   |
| Dieser PC               | BLUpdate.blb        | Mit Notepad++ bearbeiten       | 8-Datei          | 1 KB     |
|                         | BLUpdate            | 🖻 Freigabe                     | ndows-Befehlss   |          |
|                         | 🐥 BLUpdate          | Zugriff gewähren auf           | wendung          | 2.801 KB |
| interverk 🛃             | 💽 borlndmm.dll      | Avira Sustem Speedun           | wendungserwe     | 50 KB    |
|                         | KeineZugriffsrechte | Scan calacted files with Avira | tdokument        | 1 KB     |
|                         | NeueVersion         | Scall selected files with Avia | fox PDF Docu.    | 726 KB   |
|                         | NewVersion          | Senden an                      | > sfox PDF Docu. | 721 KB   |
|                         | Pin                 | Ausschneiden                   | tdokument        | 1 KB     |
|                         | readme              | Kopieren                       | tdokument        | 2 KB     |
|                         | Start_WinPCNC       |                                | ndows-Batchda    | 1 KB     |
|                         | i winlogo           | Verknüpfung & gellen           | IP-Datei         | 320 KB   |
|                         | C winpenc           | Löschen                        | crosoft Edge H.  | 3 KB     |
|                         |                     | Umbenennen                     |                  |          |
|                         |                     | Eigenschaften                  |                  |          |

Navigieren Sie anschließend zum Verzeichnis Ihrer *WinPC-NC* Installation zB. nach C:\WinPCNC\_USB, und fügen Sie dort alle Dateien aus der Zwischenablage ein. Dies Erfolgt am einfachsten mit einem Maus-Rechtsklick und dann Einfügen...

| i Start Freigeben /   | Ansicht                                    |                  |                                 |                        |
|-----------------------|--------------------------------------------|------------------|---------------------------------|------------------------|
| → × 🛧 📙 → Dieser PC 🔅 | ► Lokaler Datenträger (C:) → WinPC-NC_USB4 |                  |                                 |                        |
|                       | Name                                       | Änderungsdatum   | Тур                             | Größe                  |
| Schnellzugriff        | amd64                                      | 06.06.2023 11:17 | Dateiordner                     |                        |
| S OneDrive            | 1386                                       | 06.06.2023 11:17 | Dateiordner                     |                        |
|                       | old                                        | 06.06.2023 11:22 | Dateiordner                     |                        |
| OneDrive - Personal   | PDFE                                       | 06.06.2023 11:17 | Dateiordner                     |                        |
| Dieser PC             | PDFG                                       | 06.06.2023 11:17 | Dateiordner                     |                        |
|                       | PROFILE                                    | 06.06.2023 11:22 | Dateiordner                     | A                      |
|                       | Static                                     | 06.06.2023 11:17 | Dateiordner                     | Ansicht                |
| 🥏 Netzwerk            | TEMPLATE                                   | 06.06.2023 11:22 | Dateiordner                     | Sortieren nach         |
|                       | 2022-12-22 MW-Logo-BJ-Wippe                | 23.12.2022 10:06 | CNC-Datei                       | Gruppieren nach >      |
|                       | Arcs.plt                                   | 03.12.1999 21:24 | PLT-Datei                       | Aktualisieren          |
|                       | Arcs                                       | 13.05.2023 14:02 | WPI-Datei                       | Ordner anpassen        |
|                       | Arcs.WPW                                   | 13.06.2023 14:02 | WPW-Datei                       | Enfinan                |
|                       | atioglxx.dll                               | 06.06.2017 15:06 | Anwendungserwe                  | Valaciation victore    |
|                       | Blech.plt                                  | 25.10.1999 21:27 | PLT-Datei                       | verknuprung einrugen   |
|                       | Blech                                      | 17.08.2023 14:26 | WPI-Datei                       | Zugriff gewähren auf   |
|                       | Blech.WPW                                  | 17.08.2023 14:26 | WPW-Datei                       | Avira System Speedup > |
|                       | blupdate.000                               | 06.06.2023 11:21 | 000-Datei                       | Neu                    |
|                       | blupdate.333                               | 06.06.2023 11:21 | 333-Datei                       |                        |
|                       | blupdate.555                               | 06.06.2023 11:21 | 555-Datei                       | Eigenschaften          |
|                       | blupdate.666                               | 06.06.2023 11:21 | 666-Datei                       | 370 KB                 |
|                       | BLUpdate.blb                               | 06.06.2023 11:21 | BLB-Datei                       | 1 KB                   |
|                       | BLUpdate                                   | 06.06.2023 11:21 | Windows-Befehlss                | 1 KB                   |
|                       | 🕹 BLUpdate                                 | 06.06.2023 11:21 | Anwendung                       | 2.797 KB               |
|                       | BLUpdate                                   | 26.11.2024 10:19 | Textdokument                    | 4 KB                   |
|                       | 17 barder der setter                       | 00 00 2022 41 21 | A service of the service of the | EO KR                  |

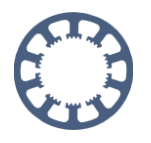

Alle neuen Dateien aus dem Update-Archiv müssen dann im *WinPC-NC* Verzeichnis zu finden sein. Sollten Dateien überschrieben werden, so können Sie die Sicherheitsabfragen dazu problemlos bestätigen.

| 16 Elemente werden von Usb41 nach WinPC-NC_I<br>Im Ziel sind 15 Dateien mit dem gleich<br>vorhanden. | JSB4 kopiert<br>nen Namen |   |
|----------------------------------------------------------------------------------------------------|---------------------------|---|
| ✓ Dateien im Ziel ersetzen                                                                           |                           | ] |
| 🤊 Diese Dateien überspringen                                                                         |                           |   |
| 100                                                                                                  |                           |   |

Führen Sie anschließend die Datei BLUpdate.exe mit einem Doppelklick der Maus aus.

| SLUpdate    | 25.03.2025 10:34 | Anwendung      | 2.801 KB |
|-------------|------------------|----------------|----------|
| BLUpdate    | 26.11.2024 10:19 | Textdokument   | 4 KB     |
| borindmm.dl | 25.03.2025 10:34 | Anwendungserwe | 50 KB    |
| CDMSetup    | 12.07.2021 13:11 | Anwendung      | 2.212 KB |

Der Updater öffnet sich danach automatisch.

| Update V2.08 (c) Burkhard Lewetz                                       | 2024                      |                                                                                                    |
|------------------------------------------------------------------------|---------------------------|----------------------------------------------------------------------------------------------------|
| 25.03.2025 - 10:47:01<br>WinPC-NC USB<br>WINPCNC.EXE 2023100 4.00/65   | 27.01.23                  |                                                                                                    |
| WinPC-NC USB<br>Aktuelle Version<br>Neue Version<br>Gesicherte Version | 4.00/65<br>4.10/51<br>n/a | Update auf neue Version     Wiederherstellen der gesicherten Version     Gesicherte Version löschen     Beenden     Ausführer |

Im Updater werden drei Versionen von *WinPC-NC* angezeigt: die aktuell verwendete Version, die neueste verfügbare Version und die gesicherte Version. Um die neueste Version zu laden, muss die Option "Update auf die neue Version" ausgewählt und anschließend auf "Ausführen" geklickt werden.

Danach wird das Update automatisch ausgeführt und die neuen Dateien kopiert.

| Datei NEWVERSION.PDF kopiert<br>Datei WINPCNCXML kopiert<br>Datei WINPCNCXML kopiert<br>Datei START_WINPCNC.BAT kopiert<br>Update erfolgreich<br>WinPCNC USB | kopiert<br>t                                | ^                                                                                                    |
|----------------------------------------------------------------------------------------------------|---------------------------------------------|----------------------------------------------------------------------------------------------------|
| WINPENC.EXE 2023100 4.10/51                                                                                                    | 10.03.25                                    | ~                                                                                                    |
| WinPC-NC USB<br>Aktuelle Version<br>Neue Version<br>Gesicherte Version                                                                                       | <b>4.10/51</b><br>4.10/51<br><b>4.00/65</b> | Update auf neue Version Update auf neue Version Uviederherstellen der gesicherten Version Gesicherte Version löschen Beenden Version Ausführen |
|                                                                                                    |                                             | 0                                                                                                    |

Die vorherige Version wird automatisch gesichert. Beim nächsten Start der **BLUpdate.exe** wird sie als gesicherte Version angezeigt und kann bei Bedarf wiederhergestellt werden. Die neue Version bleibt dabei weiterhin lokal auf dem Computer gespeichert und kann jederzeit erneut geladen werden.

Um die vorherige, gesicherte Version wiederherzustellen, muss die Option "Wiederherstellen der gesicherten Version" ausgewählt und anschließend auf "Ausführen" geklickt werden. Dadurch wird die vorherige Version geladen.

| WINPCNC.WPW wiederhergestellt<br>WINPCNC.WPW wiederhergestellt<br>WINPCNC.MAC wiederhergestellt<br>WENCCON.SYS wiederhergestellt<br>Wiederherstellung erfolgreich<br>WinPC-NC USB |          |                                                                                               |
|----------------------------------------------------------------------------------------------------|----------|-----------------------------------------------------------------------------------------------|
| WINPCNC.EXE 2023100 4.00/65                                                                                                    | 27.01.23 | Ŷ                                                                                             |
| WinPC-NC USB                                                                                                    |          | <ul> <li>Update auf neue Version</li> <li>Wiederherstellen der gesicherten Version</li> </ul> |
| Aktuelle Version                                                                                                    | 4.00/65  | O Gesicherte Version löschen                                                                  |
| Neue Version                                                                                                    | 4.10/51  | OBeenden                                                                                      |
| Gesicherte Version                                                                                                    | n/a      | Ausführen                                                                                     |
| Miederberstellung erf                                                                                                    | olareich | 10                                                                                            |

Das Update auf die neue Version, die lokal auf dem Computer gespeichert ist, kann jederzeit erneut durchgeführt werden.

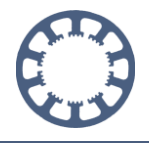

Alle erfolgten Änderungen, Erweiterungen und Bugfixes sind die der Datei *HISTORY.PDF* beschrieben.

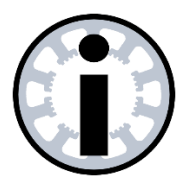

#### Hinweis:

Durch diesen Update-Prozess werden nur die neuen Programmdateien geladen und die alten ersetzt.

Es werden keine Einstellungen oder Parameter verändert und auch die Lizenz und Lizenzdatei bleiben unverändert.